## INSTRUCTIVO PARA ACCEDER A APPLETS DE GEOGEBRA EN REALIDAD AUMENTADA (AR)

| PASUT Android, ve a la tienda de aplicaciones y descarga el "Servicio de Google Play para RA".   Si tu teléfono tiene sistema operativo iOS X continúa directamente al paso 2. | ¢ |
|----------------------------------------------------------------------------------------------------|---|
|----------------------------------------------------------------------------------------------------|---|

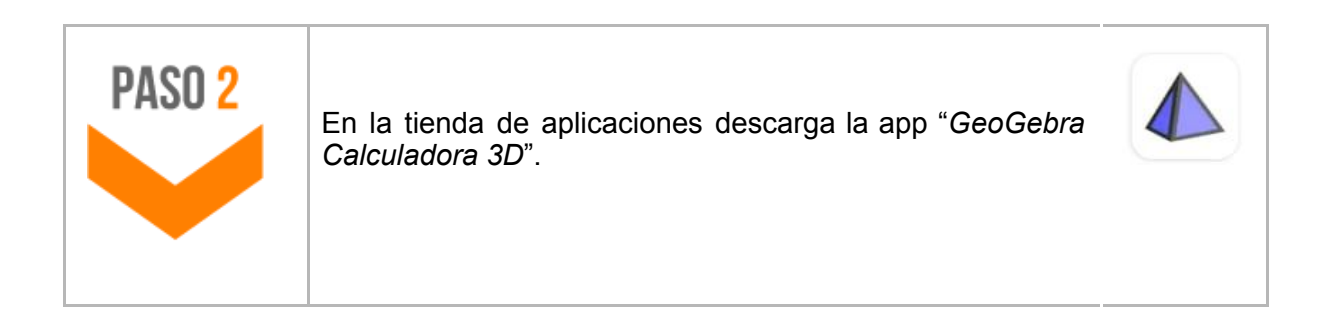

| PASO 3 | Cuando encuentres un<br>código QR en la<br>plataforma, utiliza la<br>cámara de tu teléfono<br>o un lector de QR**<br>para escanearlo.<br>Luego, ve al sitio que<br>detecta el código QR. | ←<br>Resultado                       |
|--------|----------------------------------------------------------------------------------------------------|--------------------------------------|
|        | **Si no tienes lector de<br>QR, te recomendamos<br>descargar la aplicación<br>"Escáner QR y Código<br>Barras" de la marca<br>Gamma Play.                                                 | https://www.geogebra.org/3d/sruwebtt |

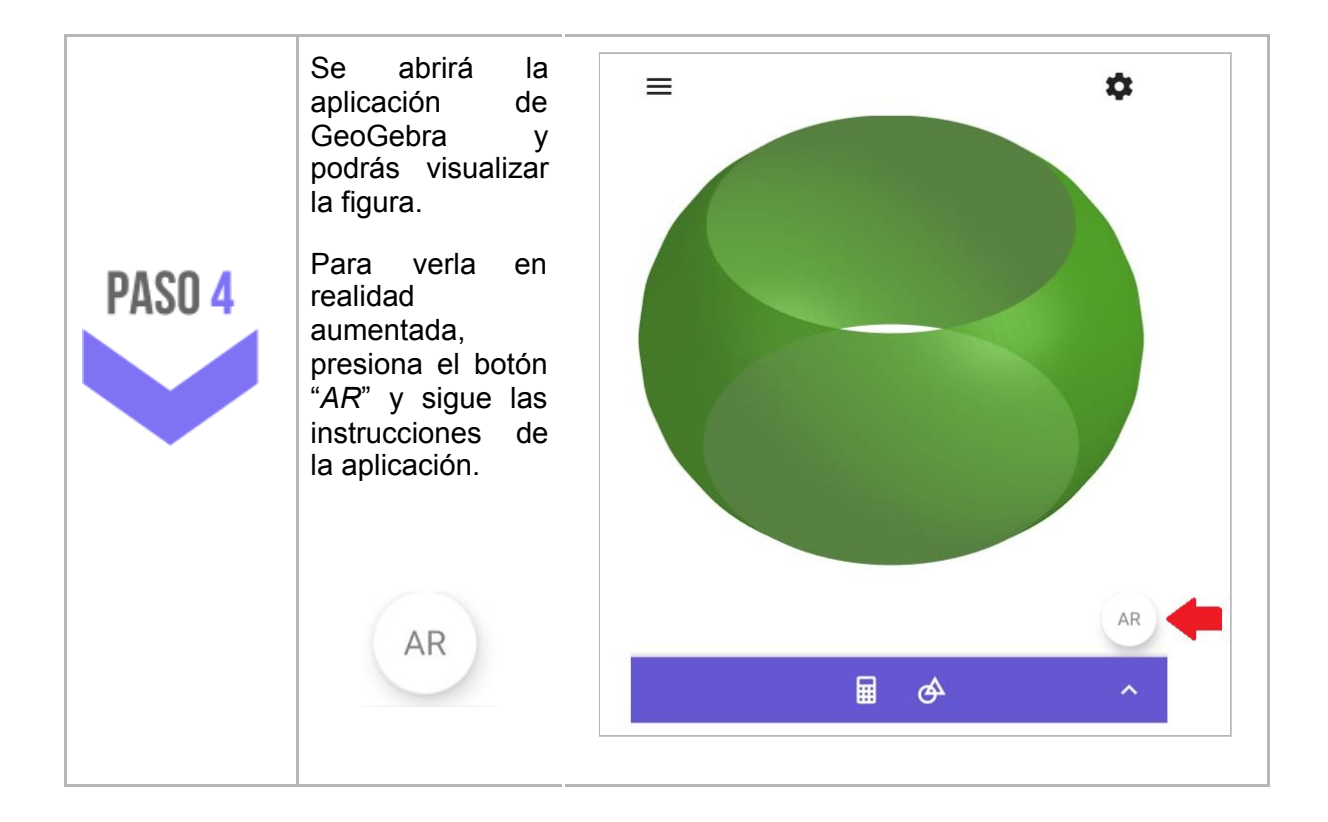